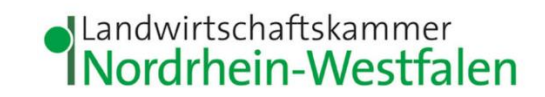

## Anleitung zur Übernahme einer Abgabemeldung im Meldeprogramm Wirtschaftsdünger NRW

| Inhalt                                                          | Nummer                    | Seite |
|-----------------------------------------------------------------|---------------------------|-------|
| Option 1: Meldungsprüfung                                       |                           | 2     |
| Meldung des Aufnehmers als Abgabe übernehmen                    | 1 - 4                     | 3     |
| Meldungserfassung abschließen                                   | 5 - 7                     | 6     |
| Option 2: Übersicht der Meldungen                               |                           | 8     |
| Meldung des Aufnehmers in der Übersicht der<br>Meldungen finden | 8 - 10                    | 9     |
| Meldung des Aufnehmers als Abgabe übernehmen                    | 11                        | 10    |
| Meldungserfassung abschließen                                   | 12 - 14                   | 12    |
| Probleme?                                                       | Kontakt und Hilfestellung | 14    |

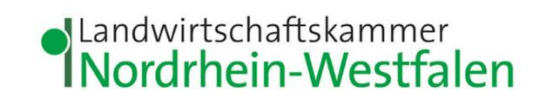

|                                                                                                    | Option 1: Meldungsprüfung               |
|----------------------------------------------------------------------------------------------------|-----------------------------------------|
| Kontaktmanager         Meldeprogramm Wirtschaftsdünger Nordrhein-Westfalen (Testsystem)                                                                                                    | Im Meldeprogramm Wirtschaftsdünger      |
| Hauptmenü Hilfe Kennwort ändern                                                                                                    | NRW ( <u>www.meldeprogramm-nrw.de</u> ) |
| Angemeldeter Betrieb: 276 05 314 000 0144 Landwirtschaftskammer, NRW, Nevinghoff 40, 48147, Münster, (Ist selbst Hauptbetrieb)                                                                                                    | mit Ihrer HIT-/ZID-Nummer und dem       |
| Hinweistexte anzeigen                                                                                                    | dazugehörigen Passwort anmelden         |
| Bei der <u>MELDUNGSPRÜFUNG</u> wurden im aktuellen Kalenderjahr bzw. in den beiden verheigen Kelenderjahren unstimmige Meldungen ermittelt. Bitte prüfen Sie Ihre Angaben!<br>hier zur Meldungsprüfung<br>(Die Berechnung erfolgt wöchentlich <u>am Wochenende</u> . Auch weh <del>m die Unstimmigkeiten beheben</del> , wird dieser Hinweis bis zur nächsten Berechnung angezeigt.) |                                         |
| Ungere Empfehlung E Meil Benechrichtigung zur Meldungenzüfung eletivieren                                                                                                    | Im Hauptmenü Menüpunkt                  |
| Jeden Montag erfolgt eine automatische Meldungsprüfung im System. Bei Unstimmigkeiten Ihrer Meldungen wird ein Hinweis im Hauptmenü des Meldeprogramms angezeigt. Nutzer des Service erhalten zusätzlich eine Benachrich                                                                                                    | Meldungsprüfung wählen                  |
| Meldung erstellen<br>Abgabemeldung<br>Aufnahme übernehmen<br>Aufnahme melden (innerhalb NRW)<br>Import melden (andere Bundesländer bzw. Ausland)<br>Mitteilung nach § 5 WDüngV<br>Abfragen<br>Meldungsprüfung<br>Einfache Auswertung<br>Übersicht der Meldungen                                                                                                    |                                         |
|                                                                                                    |                                         |

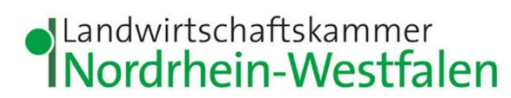

| Landwirtschaftskammer                                                                                                    | Meldung des Empfängers      |
|----------------------------------------------------------------------------------------------------|-----------------------------|
|                                                                                                    | als Abgabe übernehmen       |
| * Kontaktmanager<br>Namen, Adressen, E-Mail         Meldeprogramm Wirtschaftsdünger Nordrhein-Westfalen (Testsystem)         Impressum<br>Datenschutz           Hauptmenü         Hilfe         Kennwort ändern         abmelden          | Um eine vom Empfänger       |
| Autoabmeldung in: 59 Min.                                                                                                    | getätigte Meldung als       |
| Angemeideter Betrieb: 2/6 us 314 000 0144 Landwirtschaftskammer, NRW, Nevinghoff 40, 48147, Munster, (ist seibst Hauptbetrieb)<br>Meldungsprüfung                                                                                         | Abgabe zu übernehmen,       |
| Hinweistexte anzeigen                                                                                                    | muss diese zunächst in der  |
| Bitte prüfen Sie (analog zum wöchentlichen programmseitigen Meldungsabgleich) die Meldungen für das 1. und 2. Halbjahr des aktuellen Kalenderjahres sowie die Meldungen in den beiden zurückliegenden Kalenderjahren auf Unstimmigkeiten. | sich öffnenden Maske        |
| 1. Jahr: 2025 🔍 1.Halbjahr 💿 2.Halbjahr 💿 1.+2. Halbjahr                                                                                                    | herausgefiltert werden:     |
| Auswah: 2. Abgabemeldungen und Abbuchungen                                                                                                    | 1. Wählen Sie das Jahr aus. |
| Aufnahmeneldungen und Zubuchungen<br>Hinweis: Sofern im Kalenderjahr weniger als 200 t bzw. m <sup>a</sup> Wirtschaftsdünger abgegeben, aufgenommen und befördert werden, sind keine                                                      | für das Sie die Abgabe      |
| Meloungen errordenich (sagateligrenze).                                                                                                    | übernehmen wollen           |
| Anzeigeumnaho nur Leierunden für die keine dielichlaufenden Abdade (22W Aufhanmenneldungen Vonlegen) :     S.      en nur die Meldungen anzeigen, die zu Beanstandungen für meinen Betrieb führen                                         | definer woner.              |
| alle Meldungen mit Abweichungen anzeigen                                                                                                    | 2. Wählen Sie bei der       |
| Druck Kurzanleitung zur Fehlerbearbeitung                                                                                                    | Auswahl                     |
| Daten anzeigen                                                                                                    | Abgabemeldungen und         |
|                                                                                                    | Abbuchungen aus.            |
|                                                                                                    | 3. Beim Anzeigeumfang       |
|                                                                                                    | wählen Sie <b>nur die</b>   |
|                                                                                                    | Meldungen anzeigen, die     |
|                                                                                                    | zu Beanstandungen für       |
|                                                                                                    | meinen Betrieb führen aus   |
|                                                                                                    |                             |
|                                                                                                    | Die Suche nach den          |
|                                                                                                    | gefilterten Meldungen durch |
|                                                                                                    | Klick auf Daten anzeigen    |
|                                                                                                    | starten.                    |
|                                                                                                    |                             |

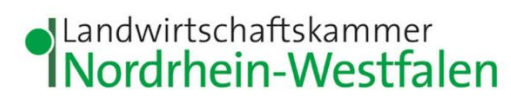

| ſ | Deten enzeinen                                    | drucker           | Deumland                            | -<br>Trucitarta Taballananaial  | htenzeigen       |                               |                |                                 | Es öffnet sich eine Liste der |
|---|---------------------------------------------------|-------------------|-------------------------------------|---------------------------------|------------------|-------------------------------|----------------|---------------------------------|-------------------------------|
| 2 | Datensätze in der E                               | Eraebnismenae     | Download                            | rweiterte tabellenansici        | nt anzeigen      |                               |                |                                 | vorhandenen Datensätze.       |
|   |                                                   | Lieferdatum<br>\$ | Menge in t bzw. m³<br>Frischmasse ≎ | Wirtschaftsdüngerart<br>≎       | Meldungsart<br>≎ | Abgeber HIT-/ZID-<br>Nummer ≎ | Abgeber Name 🗘 | Empfänger HIT-/ZID-<br>Nummer ≎ | Erscheint die vom             |
|   | Details                                           |                   |                                     |                                 |                  |                               |                |                                 | Empfänger erfasste            |
|   | Stornieren<br>Als Abgabe                          | 20.01.2025        | 50                                  | Rindermist<br>(Rindermist)      | Abbuchung        | 27605<br>(HB*:27              |                | 27605<br>(HB*:2)                | Aufnahmemeldung in der        |
| 4 | übernehmen                                        |                   |                                     |                                 |                  |                               |                |                                 | Liste, wählen Sie Als         |
|   | Details<br>Stornieren<br>Als Abgabe<br>übernehmen | 23.01.2025        | 40                                  | Pferdemist<br>(Sonstige Dünger) | Abbuchung        | 27605<br>(HB*:27              |                | 2760<br>(HB*:2                  | Abgabe übernehmen. (4)        |
|   |                                                   | 1                 |                                     |                                 | 1                | (1 of 1)                      |                | ) ~                             | Sollte noch kein              |
|   |                                                   |                   |                                     |                                 |                  |                               |                |                                 | entsprechender Datensatz      |
|   |                                                   |                   |                                     |                                 |                  |                               |                |                                 | vorhanden sein, bedeutet      |
|   |                                                   |                   |                                     |                                 |                  |                               |                |                                 | dies, dass der Empfänger      |
|   |                                                   |                   |                                     |                                 |                  |                               |                |                                 | die Wirtschaftsdüngerlie-     |
|   |                                                   |                   |                                     |                                 |                  |                               |                |                                 | ferung für seinen Betrieb     |
|   |                                                   |                   |                                     |                                 |                  |                               |                |                                 | noch nicht im                 |
|   |                                                   |                   |                                     |                                 |                  |                               |                |                                 | Meldeprogramm als             |
|   |                                                   |                   |                                     |                                 |                  |                               |                |                                 | Aufnahme gemeldet hat. In     |
|   |                                                   |                   |                                     |                                 |                  |                               |                |                                 | diesem Fall müssen Sie die    |
|   |                                                   |                   |                                     |                                 |                  |                               |                |                                 | Abgabemeldung                 |
|   |                                                   |                   |                                     |                                 |                  |                               |                |                                 | eigenständig erfassen (vgl.   |
|   |                                                   |                   |                                     |                                 |                  |                               |                |                                 | hierzu "Anleitung zur         |
|   |                                                   |                   |                                     |                                 |                  |                               |                |                                 | Erstellung einer              |
|   |                                                   |                   |                                     |                                 |                  |                               |                |                                 | Abgabemeldung im              |
|   |                                                   |                   |                                     |                                 |                  |                               |                |                                 | Meldeprogramm                 |
|   |                                                   |                   |                                     |                                 |                  |                               |                |                                 | Wirtschaftsdünger NRW").      |
|   |                                                   |                   |                                     |                                 |                  |                               |                |                                 |                               |
|   |                                                   |                   |                                     |                                 |                  |                               |                |                                 |                               |

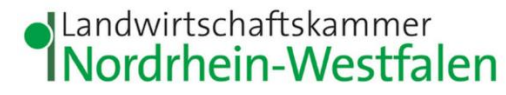

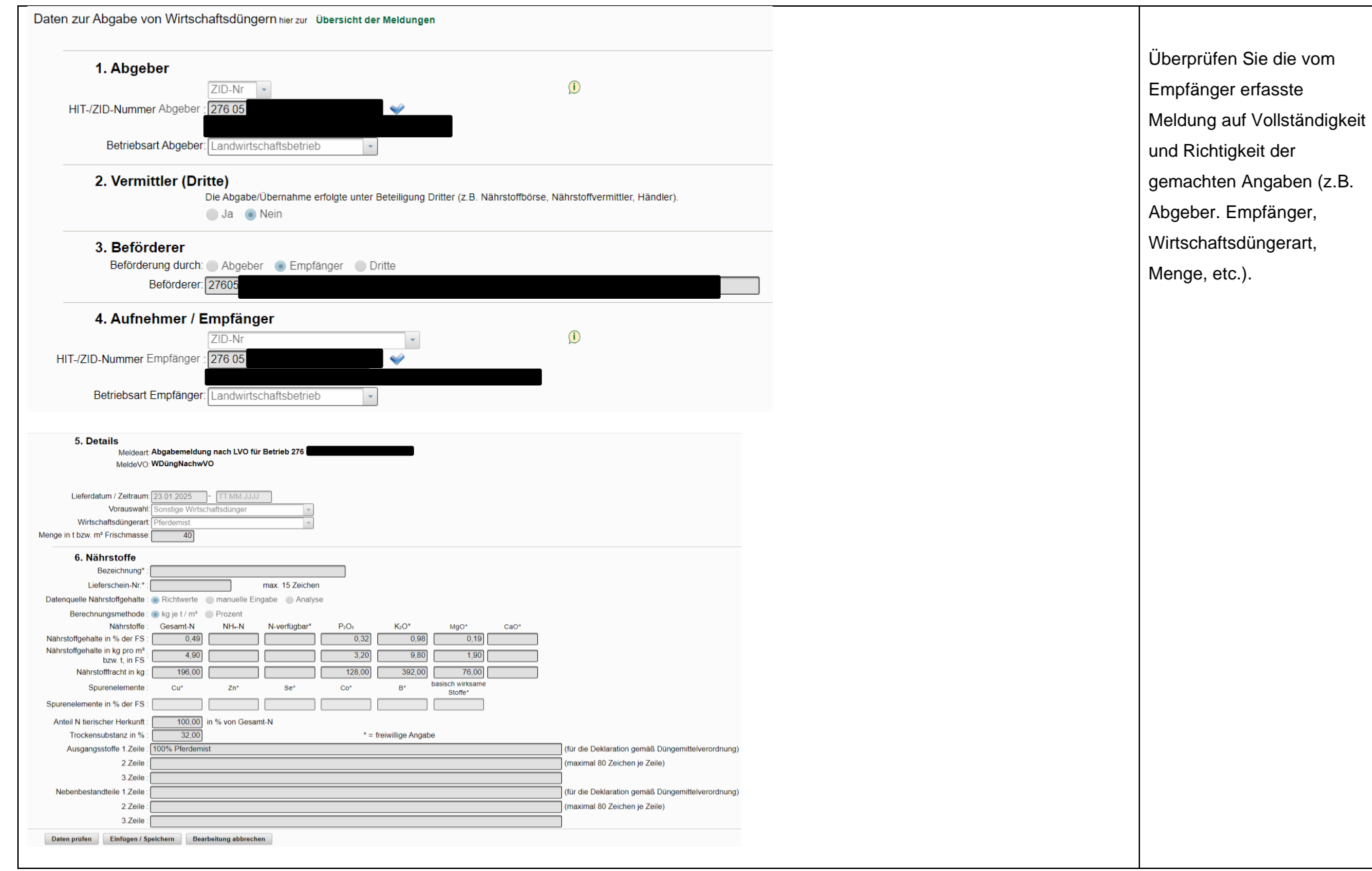

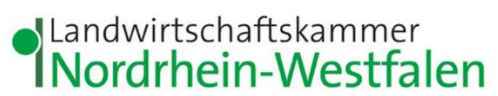

| 5.                             | 6.                                                    |                                                                               | Meldungserfassung              |
|--------------------------------|-------------------------------------------------------|-------------------------------------------------------------------------------|--------------------------------|
| Daten prüfen                   | Einfügen / Speichern                                  | Bearbeitung abbrechen                                                         | <u>abschließen</u>             |
|                                |                                                       |                                                                               | Ist alles korrekt, klicken Sie |
|                                |                                                       |                                                                               | auf <b>Daten prüfen</b> . (5)  |
|                                |                                                       |                                                                               |                                |
| Daten zur Abga                 | be von Wirtschaftsdüng                                | Jern hier zur Übersicht der Meldungen                                         | Erfolgt eine Bestätigung (6)   |
|                                |                                                       |                                                                               | vergessen Sie nicht, die       |
| 6. Bei der F                   | Prüfung der Meldung wurder                            | n keine Fehler festgestellt                                                   | Meldung über Einfügen /        |
|                                |                                                       |                                                                               | <b>Speichern</b> zu speichern. |
|                                |                                                       |                                                                               |                                |
|                                |                                                       |                                                                               |                                |
| 7.                             |                                                       |                                                                               | Es erscheint eine              |
| Bei der Prüfung der Meldung wu | rden keine Echler fectrectellt ihre Ahrshemeldung IV  | // wurde arfolgraich geneichert und an die Landwirtschaftskammer NDW übermitt | Erfolgsmeldung (7). Die        |
| Bei dei Frühung der meldung wu | Tuen Keine Feiner lestgestent. Inte Augabeineruung Li |                                                                               | Meldung wurde erfolgreich      |
|                                |                                                       |                                                                               | erfasst.                       |
|                                |                                                       |                                                                               |                                |
|                                |                                                       |                                                                               |                                |
|                                |                                                       |                                                                               |                                |
|                                |                                                       |                                                                               |                                |
|                                |                                                       |                                                                               |                                |
|                                |                                                       |                                                                               |                                |
|                                |                                                       |                                                                               |                                |
|                                |                                                       |                                                                               |                                |
|                                |                                                       |                                                                               |                                |

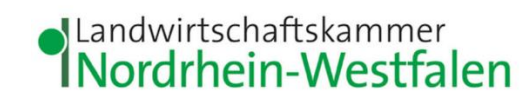

|                                                                                                    |                                                                                            |                                           |           |                      | Wenn Sie einen        |  |  |  |  |
|----------------------------------------------------------------------------------------------------|--------------------------------------------------------------------------------------------|-------------------------------------------|-----------|----------------------|-----------------------|--|--|--|--|
|                                                                                                    | Comoldat am: 24.01.2025                                                                    | 10:07:01                                  |           |                      | Lieferschein          |  |  |  |  |
| Comoldet durch: 2700524.400004.44 Les durits chaffellesseres NDW/ Neuris chaff 40, 404.47, Müsches |                                                                                            |                                           |           |                      |                       |  |  |  |  |
|                                                                                                    | Gemeldet durch: 276053140000144 Landwirtschaftskammer, NRW, Nevinghoff 40, 48147, Münster, |                                           |           |                      |                       |  |  |  |  |
|                                                                                                    |                                                                                            |                                           |           |                      | speichern oder        |  |  |  |  |
| Stornieren                                                                                         | Neue Abgabemeldung LVO                                                                     | Neue Abgabemeldung LVO mit Datenübernahme | Korrektur | Lieferschein drucken | ausdrucken. Klicker   |  |  |  |  |
|                                                                                                    |                                                                                            |                                           |           |                      | Sie dazu unten auf    |  |  |  |  |
|                                                                                                    |                                                                                            |                                           |           |                      | Seite auf Liefersch   |  |  |  |  |
|                                                                                                    |                                                                                            |                                           |           |                      | drucken.              |  |  |  |  |
|                                                                                                    |                                                                                            |                                           |           |                      |                       |  |  |  |  |
|                                                                                                    |                                                                                            |                                           |           |                      |                       |  |  |  |  |
|                                                                                                    |                                                                                            |                                           |           |                      |                       |  |  |  |  |
|                                                                                                    |                                                                                            |                                           |           |                      | Soll für eine weitere |  |  |  |  |
|                                                                                                    |                                                                                            |                                           |           |                      | Meldung die Abgab     |  |  |  |  |
|                                                                                                    |                                                                                            |                                           |           |                      | übernommen werde      |  |  |  |  |
|                                                                                                    |                                                                                            |                                           |           |                      | wählen Sie im         |  |  |  |  |
|                                                                                                    |                                                                                            |                                           |           |                      | Hauptmenü erneut      |  |  |  |  |
|                                                                                                    |                                                                                            |                                           |           |                      | Meldungsprüfung       |  |  |  |  |
|                                                                                                    |                                                                                            |                                           |           |                      | aus und klicken auf   |  |  |  |  |
|                                                                                                    |                                                                                            |                                           |           |                      | Daten anzeigen. S     |  |  |  |  |
|                                                                                                    |                                                                                            |                                           |           |                      | gelangen zurück zu    |  |  |  |  |
|                                                                                                    |                                                                                            |                                           |           |                      | Liste der             |  |  |  |  |
|                                                                                                    |                                                                                            |                                           |           |                      | Suchergebnisse (4)    |  |  |  |  |
|                                                                                                    |                                                                                            |                                           |           |                      |                       |  |  |  |  |
|                                                                                                    |                                                                                            |                                           |           |                      |                       |  |  |  |  |
|                                                                                                    |                                                                                            |                                           |           |                      |                       |  |  |  |  |
|                                                                                                    |                                                                                            |                                           |           |                      |                       |  |  |  |  |
|                                                                                                    |                                                                                            |                                           |           |                      |                       |  |  |  |  |

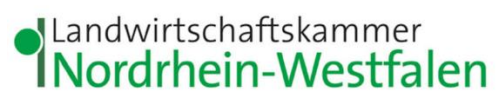

| A last in the part of the second states and the                                                                 | and a second second second second second second second second second second second second second second second          | internet westalen                                             | der Meldungen               |
|----------------------------------------------------------------------------------------------------|----------------------------------------------------------------------------------------------------|---------------------------------------------------------------|-----------------------------|
| ktmanager Meldeprogramm Wirtschaftsdüng                                                                         | er Nordrhein-Westfalen (Testsystem)                                                                                     | Impressum<br>Datenschutz                                      |                             |
|                                                                                                    | Hauptmenü Hilfe Kennwort ändern                                                                                         | abmelden                                                      | m Meldeprogramn             |
|                                                                                                    |                                                                                                    | Autoabmeldung in: 59 Min.                                     | Nirtschaftsdünger           |
| jemeldeter Betrieb: 276 05 314 000 0144 Landwirtschaftskammer, NRW, Neving<br>Hinweistexte anzeigen             | ghoff 40, 48147, Münster, (Ist selbst Hauptbetrieb)                                                                     | Ν                                                             | NRW                         |
|                                                                                                    | HINWEIS!                                                                                                    |                                                               | ·····                       |
| Bei der <u>MELDUNGSPRÜFUNG</u> wurden                                                                           | im aktuellen Kalenderjahr bzw. in den beiden vorherigen Kalenderjahren unstimmige Meldungen<br>hier zur Meldungsprüfung | ermittelt. Bitte prüfen Sie Ihre Angaben!                     | www.meideprogra             |
| (Die Berechnung erfolgt wöchen                                                                                  | tlich am Wochenende. Auch wenn Sie Unstimmigkeiten beheben, wird dieser Hinweis bis zur näc                             | hsten Berechnung angezeigt.)                                  | <u>nrw.de</u> ) mit Ihrer I |
| sere Empfehlung: E-Mail-Benachrichtigung zur Meldungsprüfun                                                     | a aktivieren                                                                                                    | 12                                                            | ZID-Nummer und              |
| en Montag erfolgt eine automatische Meldungsprüfung im System. Bei Unstimn                                      | nigkeiten Ihrer Meldungen wird ein Hinweis im Hauptmenü des Meldeprogramms angezeigt. Nutzer des S                      | Service erhalten zusätzlich eine Benachrichtigung per E-Mail. | lem dazugehörige            |
| ldung erstellen                                                                                                 |                                                                                                    | F                                                             | asswort anmelde             |
| Abgabemeldung                                                                                                   |                                                                                                    |                                                               |                             |
| Aufnahme ubernennen<br>Aufnahme melden (innerhalb NRW)                                                          |                                                                                                    |                                                               |                             |
| Jbernahme der Lieferdaten aus der Abgabemeldung des Zuliefer<br>moort melden (andere Bundesländer bzw. Ausland) | ers (andere Bundesländer/Ausland)                                                                                       |                                                               | m Hountmonü                 |
| Mitteilung nach § 5 WDüngV                                                                                      |                                                                                                    |                                                               | n naupimenu                 |
| fragen                                                                                                    |                                                                                                    | Ν                                                             | lenüpunkt Ubers             |
| Veldungsprüfung<br><del>Einfeche Auswertung</del>                                                               |                                                                                                    | c                                                             | ler Meldungen               |
| Übersicht der Meldungen                                                                                         |                                                                                                    | v                                                             | vählen.                     |
| Betriebsspiegel-Betriebsbasis                                                                                   |                                                                                                    |                                                               |                             |
|                                                                                                    |                                                                                                    |                                                               |                             |
|                                                                                                    |                                                                                                    |                                                               |                             |
|                                                                                                    |                                                                                                    |                                                               |                             |

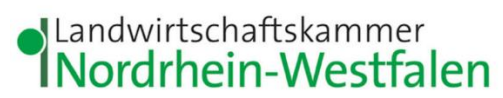

| Übersicht der Meldungen bier zur einfachen Auswertung                                                                                                    | Um eine vom             |
|----------------------------------------------------------------------------------------------------|-------------------------|
|                                                                                                    | Empfänger getätigte     |
| Filterkriterien 8.                                                                                                    | Meldung als Abgabe zu   |
| HIT-/ZID-Nummer: 276 05 314 000 0144 als Abgeber als Aufnehmer als Melder als Vermittler                                                                                             | übernehmen, muss        |
| 9. Lieferdatum / Zeitraum: 01.01.2025 - 31.12.2025                                                                                                    | diese zunächst in der   |
| Meldedatum / Zeitraum: -                                                                                                    | sich öffnenden Maske    |
| Anzeigeumfang: 💿 aktuelle Meldungen 💿 stornierte Meldungen 💿 alle Meldungen 💿 unbestätigte Meldungen (z.B. für Empfang übernehmen)                                                   | herausgefiltert werden: |
| Auswahl: Abgabemeldungen <b>10.</b> Aufnahmemeldungen Importmeldungen Abbuchung aus ZMD Zubuchung aus ZMD (ABGABE_LVO) (AUFNAHME_LVO) (AUFNAHME_BVO) (ABBUCHUNG_ZMD) (ZUBUCHUNG_ZMD) | 8. Neben Ihrer HIT-     |
|                                                                                                    | /ZID-Nummer lassen      |
| Suchen Filter zurücksetzen Download                                                                                                    | Sie das Häkchen bei     |
| Erweiterte Filter anzeigen Erweiterte Tabellenansicht anzeigen                                                                                                    | als Abgeber.            |
|                                                                                                    | 9. Wählen Sie das       |
|                                                                                                    | Lieferdatum bzw. den    |
|                                                                                                    | Lieferzeitraum aus, für |
|                                                                                                    | die Sie die Abgabe      |
|                                                                                                    | übernehmen möchten.     |
|                                                                                                    | Vorgeblendet ist das    |
|                                                                                                    | aktuelle Kalenderjahr.  |
|                                                                                                    | 10 Bei <b>Auswahl</b>   |
|                                                                                                    | setzen Sie das          |
|                                                                                                    | Häkchen bei             |
|                                                                                                    | Aufnahmemeldungen.      |
|                                                                                                    |                         |
|                                                                                                    | Die Suche nach den      |
|                                                                                                    | gefliterten Meldungen   |
|                                                                                                    | aurch Klick auf Suchen  |
|                                                                                                    | starten.                |
|                                                                                                    |                         |
|                                                                                                    |                         |

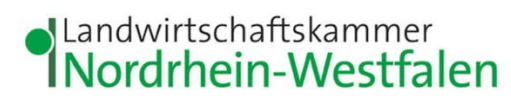

|    | 4 Datensätze in der Ergebnis                      | menge       |                                      |                           |              |                                 |                      |                                    |                        |                                |                     | Es öffnet sich eine       |
|----|---------------------------------------------------|-------------|--------------------------------------|---------------------------|--------------|---------------------------------|----------------------|------------------------------------|------------------------|--------------------------------|---------------------|---------------------------|
|    | Sortieren:Spaltenbeschriften<br>anklicken ->      | Lieferdatum | Menge in t<br>bzw. m³<br>Frischmasse | Wirtschaftsdüngerart<br>≎ | Meldungsart  | Abgeber<br>HIT-/ZID-Nummer<br>≎ | Abgeber<br>Name<br>≎ | Empfänger<br>HIT-/ZID-Nummer<br>\$ | Empfänger<br>Name<br>≎ | Melder<br>HIT-/ZID-Nummer<br>≎ | Melder<br>Name<br>≎ | Liste der vorhandenen     |
|    | Filtern.suchbegnitt eingeben ->                   |             |                                      |                           |              |                                 |                      |                                    |                        |                                |                     | Datensätze.               |
| 11 | Details<br>Stornieren<br>Als Abgabe<br>übernehmen | 27.01.2025  | 115                                  | Mastschweinegülle<br>5%   | AUFNAHME_LVO |                                 |                      |                                    |                        |                                |                     | Erscheint die vom         |
|    | Details                                           |             |                                      |                           |              |                                 |                      |                                    |                        |                                |                     | Empfänger erfasste        |
|    | Stornieren<br>Als Abgabe                          | 20.01.2025  | 50                                   | Rindermist                | AUFNAHME_LVO |                                 |                      |                                    | Notioennerkanip,       |                                |                     | Aufnahmemeldung in        |
|    | übernehmen                                        |             |                                      |                           |              |                                 |                      |                                    |                        |                                |                     | der Liste, wählen Sie     |
|    |                                                   |             |                                      |                           |              |                                 |                      |                                    |                        |                                |                     | Als Abgabe                |
|    |                                                   |             |                                      |                           |              |                                 |                      |                                    |                        |                                |                     | übernehmen (11)           |
|    |                                                   |             |                                      |                           |              |                                 |                      |                                    |                        |                                |                     | Sollte noch kein          |
|    |                                                   |             |                                      |                           |              |                                 |                      |                                    |                        |                                |                     | entsprechender            |
|    |                                                   |             |                                      |                           |              |                                 |                      |                                    |                        |                                |                     | Datensatz vorhanden       |
|    |                                                   |             |                                      |                           |              |                                 |                      |                                    |                        |                                |                     | sein, bedeutet dies, dass |
|    |                                                   |             |                                      |                           |              |                                 |                      |                                    |                        |                                |                     | der Empfänger die         |
|    |                                                   |             |                                      |                           |              |                                 |                      |                                    |                        |                                |                     | Wirtschaftsdüngerlie-     |
|    |                                                   |             |                                      |                           |              |                                 |                      |                                    |                        |                                |                     | ferung für seinen Betrieb |
|    |                                                   |             |                                      |                           |              |                                 |                      |                                    |                        |                                |                     | noch nicht im             |
|    |                                                   |             |                                      |                           |              |                                 |                      |                                    |                        |                                |                     | Meldeprogramm als         |
|    |                                                   |             |                                      |                           |              |                                 |                      |                                    |                        |                                |                     | Aufnahme gemeldet hat.    |
|    |                                                   |             |                                      |                           |              |                                 |                      |                                    |                        |                                |                     | In diesem Fall müssen     |
|    |                                                   |             |                                      |                           |              |                                 |                      |                                    |                        |                                |                     | Sie die Abgabemeldung     |
|    |                                                   |             |                                      |                           |              |                                 |                      |                                    |                        |                                |                     | eigenständig erfassen     |
|    |                                                   |             |                                      |                           |              |                                 |                      |                                    |                        |                                |                     | (vgl. hierzu "Anleitung   |
|    |                                                   |             |                                      |                           |              |                                 |                      |                                    |                        |                                |                     | zur Erstellung einer      |
|    |                                                   |             |                                      |                           |              |                                 |                      |                                    |                        |                                |                     | Abgabemeldung im          |
|    |                                                   |             |                                      |                           |              |                                 |                      |                                    |                        |                                |                     | Meldeprogramm             |
|    |                                                   |             |                                      |                           |              |                                 |                      |                                    |                        |                                |                     | Wirtschaftsdünger         |
|    |                                                   |             |                                      |                           |              |                                 |                      |                                    |                        |                                |                     | NRW").                    |
|    |                                                   |             |                                      |                           |              |                                 |                      |                                    |                        |                                |                     |                           |
|    |                                                   |             |                                      |                           |              |                                 |                      |                                    |                        |                                |                     |                           |

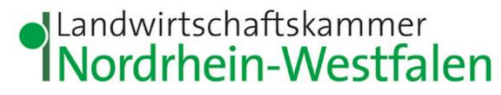

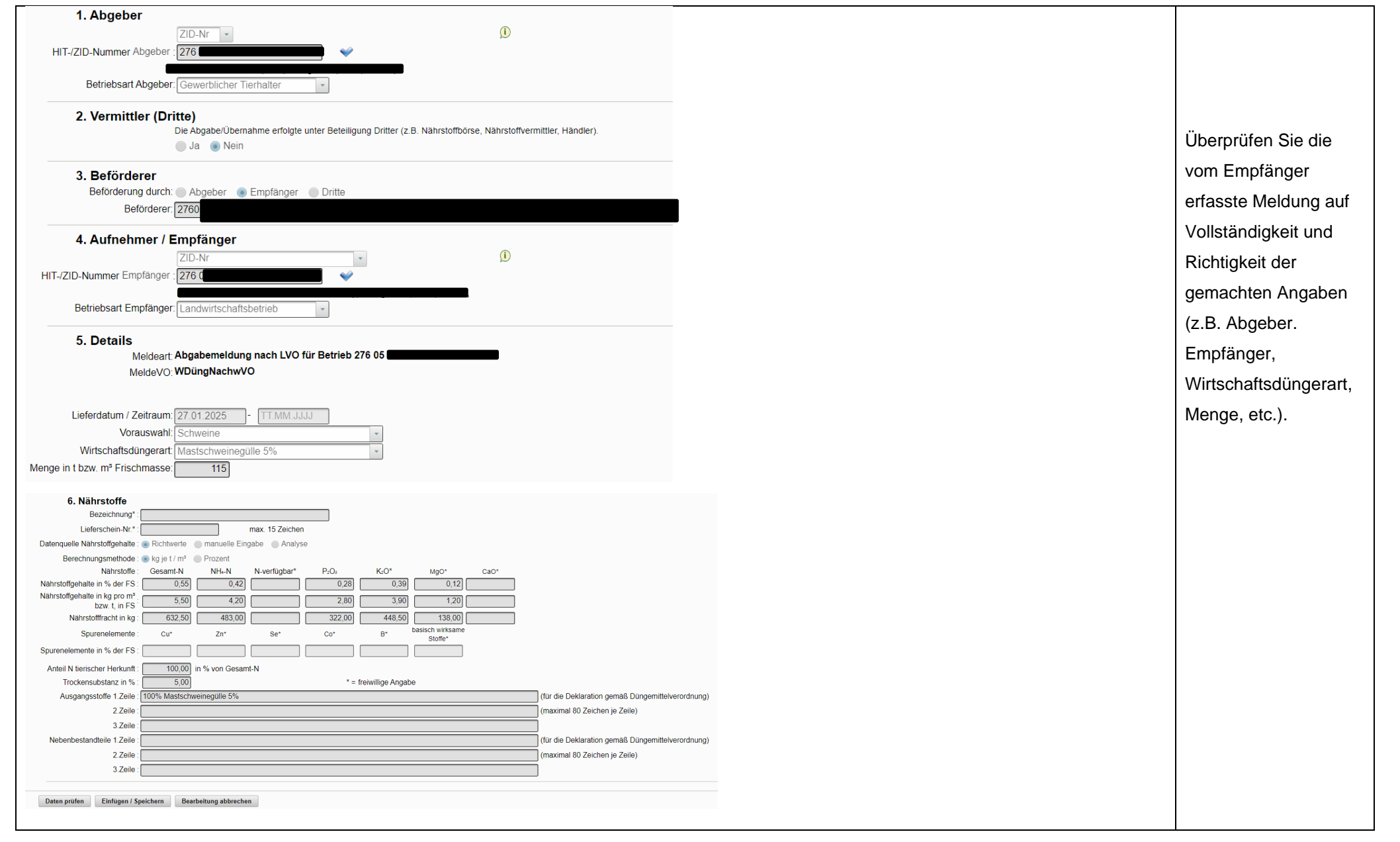

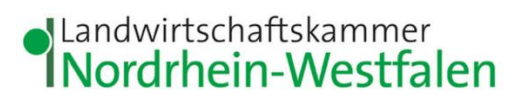

|                                                                                                    | Meldungserfassung     |
|----------------------------------------------------------------------------------------------------|-----------------------|
| 12. 13.                                                                                                    | <u>abschließen</u>    |
| Deten weilfen – Einführen / Speichern – Beerheitung ehlerehen                                                                                                    | lst alles korrekt,    |
| Daten pruten Einfugen / Speichern Bearbeitung abbrechen                                                                                                    | klicken Sie auf Daten |
|                                                                                                    | prüfen. (12)          |
|                                                                                                    |                       |
|                                                                                                    |                       |
|                                                                                                    |                       |
| Daten zur Abgabe von Wirtschaftsdüngern bier zur Übersicht der Meldungen                                                                                                    | Erfolgt eine          |
| Bater Zar Abgabe von vintoonanodangermierzar obersion der meldungen                                                                                                    | Bestätigung (13)      |
| 13 Rei der Prüfung der Meldung wurden keine Fehler festgestellt                                                                                                    | vergessen Sie nicht,  |
| bei der Frufung der Meldung wurden keine Feiner lesigestent                                                                                                    | die Meldung über      |
|                                                                                                    | Einfügen / Speichern  |
|                                                                                                    | zu speichern.         |
|                                                                                                    |                       |
|                                                                                                    |                       |
| 14                                                                                                    |                       |
|                                                                                                    | Es erscheint eine     |
| Bei der Prüfung der Meldung wurden keine Fehler festgestellt. Ihre Abgabemeldung LVO wurde erfolgreich gespeichert und an die Landwirtschaftskammer NRW übermittelt. (27.01.2025 15:17:08) | Erfolgsmeldung (14).  |
|                                                                                                    | Die Meldung wurde     |
|                                                                                                    | erfolgreich erfasst.  |
|                                                                                                    |                       |
|                                                                                                    |                       |
|                                                                                                    |                       |
|                                                                                                    |                       |
|                                                                                                    |                       |
|                                                                                                    |                       |
|                                                                                                    |                       |

## Landwirtschaftskammer Nordrhein-Westfalen

|                                                                                                    | Wenn Sie einen              |
|----------------------------------------------------------------------------------------------------|-----------------------------|
|                                                                                                    | Lieferschein                |
|                                                                                                    | benötigen, können Sie       |
| Gemeldet am: 27.01.2025 15:02:46                                                                           | den nun als PDF-Datei       |
| Gemeldet durch: 276053140000144 Landwirtschaftskammer, NRW, Nevinghoff 40, 48147, Münster,                 | speichern oder              |
|                                                                                                    | ausdrucken. Klicken         |
| Stornieren Neue Abgabemeldung IVO Neue Abgabemeldung IVO mit Datenübernahme Korrektur Lieferschein drucken | Sie dazu unten auf der      |
|                                                                                                    | Seite auf Lieferschein      |
|                                                                                                    | drucken.                    |
|                                                                                                    |                             |
|                                                                                                    |                             |
|                                                                                                    |                             |
|                                                                                                    | Soll für eine weitere       |
|                                                                                                    | Meldung die Abgabe          |
|                                                                                                    | übernommen werden,          |
|                                                                                                    | wählen Sie im               |
|                                                                                                    | Hauptmenü erneut            |
|                                                                                                    | Übersicht der               |
|                                                                                                    | Meldungen aus und           |
|                                                                                                    | klicken auf <b>Suchen</b> . |
|                                                                                                    | Sie gelangen zurück         |
|                                                                                                    | zur Liste der               |
|                                                                                                    | Suchergebnisse (11).        |
|                                                                                                    |                             |
|                                                                                                    |                             |
|                                                                                                    |                             |

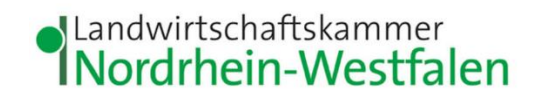

## Probleme oder es klappt nicht wie erwartet? Es helfen:

Frau Himberg

Tel.: 0221/5340-533

E-Mail: monika.himberg@lwk.nrw.de

Frau Neuschildkamp Tel.: 0251/2376-689 E-Mail: <u>lara.neuschildkamp@lwk.nrw.de</u> Frau Knieper Tel.: 0251/2376-581 E-Mail: <u>michelle.knieper@lwk.nrw.de</u>